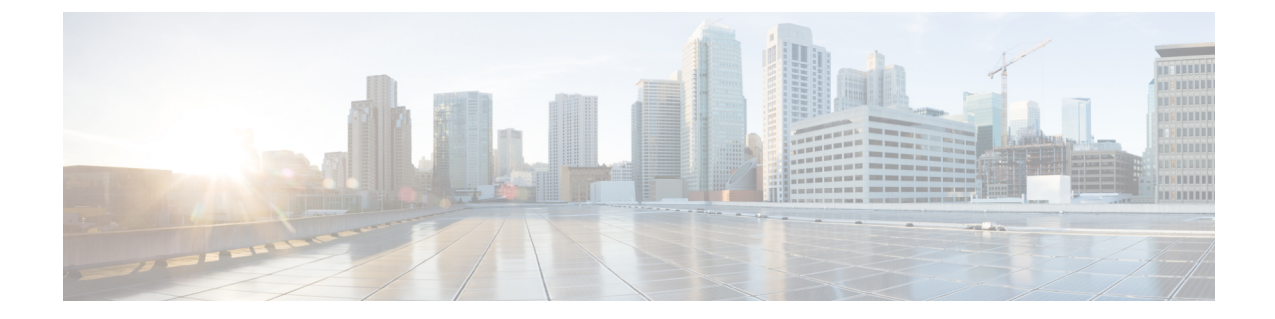

## Windows での RoCEv2 を使用した SMB ダイ レクトの設定

- RDMA over コンバージド イーサネット (RoCE) v2 を使用して Windows で SMB ダイレク ト サポートを使用するためのガイドライン (1 ページ)
- Windows での RoCE v2 モード 1 および 2 の構成の概要 (3 ページ)
- Windows の要件 (4 ページ)
- Cisco Intersight でのモード1の構成 (4ページ)
- ・ホストシステムでの SMB ダイレクト モード1の設定 (10ページ)
- Cisco Intersight でのモード2の設定 (13 ページ)
- •ホストシステムでのモード2の設定(17ページ)
- Cisco Intersight を使用した RoCE v2 インターフェイスの削除 (20 ページ)

# RDMA over コンバージドイーサネット (RoCE) v2 を使用して Windows で SMB ダイレクト サポートを使用するためのガイドライン

一般的なガイドラインと制限事項

 Cisco Intersight 管理モードは、Microsoft Windows Server 2019 以降で、Microsoft SMB Direct with RoCE v2 をサポートします。Windows Server リリースに対し、Microsoft からのすべてのKB 更新を使用することを推奨します。

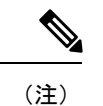

- RoCE v2 は Microsoft Windows サーバ 2016 ではサポートされ ていません。
  - サポートされている特定のオペレーティングシステム (OS)
     については、Windowsの要件を参照してください。

- Cisco では、UCS Manager リリースに特有の UCS ハードウェアおよびソフトウェア互換性 を確認して、Microsoft Windows で RoCE v2 を使用した Microsoft SMB ダイレクトのサポー トを決定することをお勧めします。
- Microsoft SMB Direct with RoCE v2は、Cisco UCS VIC 1400 シリーズと VIC 14000、VIC 15000 シリーズアダプタでのみサポートされています。UCS VIC 1200 シリーズおよび VIC 1300 シリーズアダプタではサポートされていません。RoCE v2 を使用した SMB ダイレクトは、すべての UCS ファブリック インターコネクトでサポートされています。

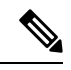

- (注) RoCE v1 は、Cisco UCS VIC 1400 シリーズ、VIC 14000 シリーズ、 および VIC 15000 シリーズ アダプタではサポートされていません。
  - Ciscoのアダプタ間では、RoCEv2設定がサポートされています。シスコのアダプタとサードパーティ製のアダプタ間の相互運用性はサポートされていません。
  - RoCE v2 は、アダプタごとに 2 個の RoCE v2 対応 vNIC と、アダプタインターフェイスご とに4 個の仮想ポートをサポートします。これは、セットスイッチ設定とは無関係です。
  - RoCE v2 対応の vNIC インターフェイスでは、Cisco Intersight Managed Mode ドメインプロ ファイルで no-drop QoS システム クラスが有効になっている必要があります。
  - RoCE プロパティのキューペア設定は、少なくとも4組のキューペア用である必要があります。アダプタあたりのキューペアの最大数は2048です。
  - QoS No Drop クラス設定は、Cisco Nexus 9000 シリーズ スイッチなどのアップストリーム スイッチで適切に設定する必要があります。QoS の設定は、異なるアップストリーム ス イッチ間で異なります。
  - RNIC インターフェイスあたりのメモリ領域の最大数は 131072 です。
  - SMB Direct with RoCE v2 は、IPv4 と IPv6 でサポートされています。
  - RoCE v2 は、NVGRE、NetFlow、および VMQ 機能と同じ vNIC インターフェイスでは使用できません。
  - RoCE v2 は usNIC では使用できません。
  - RoCE v2 は、GENEVE オフロードでは使用できません。

#### MTU プロパティ:

- VICドライバの古いバージョンでは、MTUはスタンドアロンモードの Ciso Intersight サービスプロファイルまたは Cisco IMC vNIC MTU 設定のいずれかから導出されていました。この動作は、Cisco UCS VIC 1400 シリーズ、VIC 14000 シリーズ、および VIC 15000 シリーズでは異なっています。MTU は Windows OS ジャンボパケットの詳細プロパティから制御されます。
- RoCE v2 の MTU 値は常に2 の累乗で、最大制限は4096 です。

- RoCE v2 MTU は、イーサネット MTU から導出されます。
- RoCE v2 MTUは、イーサネット MTUよりも小さい最も高い電力量です。次に例を示します。
  - ・イーサネット値が1500の場合、RoCE v2のMTU値は1024です。
  - ・イーサネット値が 4096 の場合、RoCE v2 の MTU 値は 4096 です。
  - ・イーサネット値が 9000 の場合、RoCE v2 の MTU 値は 4096 です。

#### Windows NDPKI の動作モード:

- Cisco のネットワークダイレクトカーネルプロバイダインターフェイス (NDPKI)の実装では、モード1とモード2の2つの動作モードがサポートされています。Network Direct Kernel Provider Interface (NDKPI)の実装は、動作がモード1かモード2かで異なっています。モード1はネイティブ RDMAで、モード2には RDMA を使用する仮想ポートの構成が関係しています。Cisco は NDPKI Mode 3の動作をサポートしていません。
- RoCE v2モード1の推奨されるデフォルトのアダプタポリシーは、Win-HPN-SMBdです。
- RoCE v2 モード2の推奨されるデフォルトのアダプタポリシーは、MQ-SMBdです。
- モード2操作用のRoCE v2対応 vNIC では、QoSホスト制御ポリシーがフルに設定されている必要があります。
- モード2にはモード1が含まれています。モード2を動作させるには、モード1を有効に する必要があります。
- Windowsの場合、RoCE v2 インターフェイスは、MSI および MSIx 割り込みモードを両方 サポートします。デフォルトの割り込みモードは MSIx です。RoCE v2 のプロパティを使 用してインターフェイスが構成されている場合、Cisco では割り込みモードを変更しない ことを推奨します。

#### ダウングレードに関する制限事項:

 Ciscoでは、サポートされていないファーウェアリリースにダウングレードする前に、 RoCE v2の設定を削除することを推奨しています。設定が削除または無効になっていない 場合、ダウングレードは失敗します。

## Windows での RoCE v2 モード1 および2 の構成の概要

Windows プラットフォームで RoCE v2 を構成するには、まず RoCE v2 モード1を構成してから、RoCE v2 モード2を構成する必要があります。

- RoCE v2 モード1を構成するには、次の手順を実行します。
  - システム QoS ポリシーで no-drop クラスを構成します。CoS 5 のプラチナ(Platinum)
     が、Cisco Intersight ドメイン プロファイルのデフォルト設定です。

- イーサネットアダプタポリシーを作成するか、イーサネットアダプタポリシーのデフォルト(定義済み)構成である Win-HPN-SMBd を使用して、Cisco Intersight でモード1を構成します。
- ・ホストオペレーティングシステムでモード1を構成します。
- RoCE v2 モード2 を構成するには、最初に RoCE v2 モード1 を構成する必要があります。
  - VMMQ接続を使用してイーサネットアダプタポリシーを構成するか、Cisco Intersight のモード2のイーサネットアダプタポリシーで、デフォルト(定義済み)構成であ る MQ-SMBd を使用します。
  - ホストオペレーティングシステムでモード2を構成します。

## Windows の要件

Windows サーバで RoCE v2 向けコンバージド イーサネットを介した RDMA の構成と使用に は、次のものが必要です。

- VIC ドライバ バージョン 5.4.0 以降
- Cisco UCS 1400 シリーズ アダプタを搭載した Cisco UCS M5 B シリーズおよび C シリーズ。
- Cisco UCS VIC 1400、VIC 14000、または VIC 15000 シリーズ アダプタを搭載した Cisco UCS M6 B シリーズ、C シリーズ、または X シリーズ サーバ。
- Cisco UCS VIC 1400、VIC 14000、または VIC 15000 シリーズ アダプタを搭載した Cisco UCS M7 C シリーズ、または X シリーズ サーバ。
- Cisco UCS VIC 1400、VIC 14000、または VIC 15000 シリーズ アダプタを搭載した Cisco UCS M8 C シリーズ サーバ。

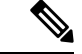

(注)

すべての Powershell コマンドまたは詳細プロパティの構成は、明示的に説明されていない限り、Windows 2019 および 2022 全体で共通です。

## Cisco Intersight でのモード1の構成

Cisco Intersight で RoCE v2 モード1 インターフェイスを構成するには、次の手順に従います。

RDMA パケット ドロップの可能性を回避するには、ネットワーク全体で同じ非ドロップ COS が構成されていることを確認してください。次の手順に従えば、システム QoS ポリシーで非 ドロップ クラスを構成して、RDMA でサポートされているインターフェイス用に使用できま す。

#### 手順

- ステップ1 [構成(CONFIGURE)]>[ポリシー(Policies)]に移動します。[ポリシーの作成(Create Policy)]をクリックし、[UCS ドメイン(UCS Domain)]プラットフォームタイプを選択し、 [システム QoS(System QoS)]を検索または選択して、[Start(開始)]をクリックします。
- ステップ2 [全般(General)]ページでポリシー名を入力し、[次へ(Next)]をクリックします。 次に、 [ポリシーの詳細(Policy Details)]ページで、次のようにシステム QoS ポリシーのプロパティ 設定を構成します。
  - •[優先順位(Priority)]で、[プラチナ(Platinum)]を選択します。
  - •[パケットドロップを許可(Allow Packet Drops)]チェックボックスをオフにします。

(注)

[MTU] フィールドの詳細については、 RDMA over コンバージドイーサネット (RoCE) v2 を使用して Windows で SMB ダイレクト サポートを使用するためのガイドライン (1 ページ) の *MTU* のプロパティを参照してください。

| ettersight                                                                                  | Se Infrastructure Service 🗸 | Q Search 🛛 🛇 📢 🕻                                                                                                    | 0 013 615 0                    |
|---------------------------------------------------------------------------------------------|-----------------------------|----------------------------------------------------------------------------------------------------|--------------------------------|
| <ul> <li>Ø: Overview</li> <li>Ø: Operate</li> </ul>                                         | Policies > System QoS       |                                                                                                    |                                |
| Servers<br>Chassis                                                                          | General                     | Policy Details<br>Add policy details                                                                                                    |                                |
| Fabric Interconnects                                                                        | 2 Policy Details            | This policy is applicable only for UCS Domains                                                                                                    |                                |
| Configure                                                                                   |                             | Configure Priorities                                                                                                    |                                |
| Profiles                                                                                    |                             | Platinum     CoS     Veight     S     O     O | MTU<br>9000 2 0<br>1000 - 1000 |
| Policies                                                                                    |                             | Gold                                                                                                    |                                |
| Pools                                                                                       |                             | Cillo Silver                                                                                                    |                                |
|                                                                                             |                             | Bronze                                                                                                    |                                |
| New Command Palette =<br>Avvigate Intersight with Ctrl+K or go<br>to Help > Command Palette |                             | Best Effort CoS Weight      Any 0 5 0 e Alow Packet      or                                                                                                    | мтu<br>1500 С. Ф               |
|                                                                                             |                             | Fibre Co5 Weight Channel 3 0 5 2 0 Allow Packet o                                                                                                    | MTU 2240 0                     |
|                                                                                             |                             |                                                                                                    |                                |
|                                                                                             |                             | Cancel                                                                                                    | Back Cree                      |

ステップ3 [作成 (Create)]をクリックします。

**ステップ4** システムの QoS ポリシーをドメイン プロファイルに関連付け、 展開します。

|                            | UCS Domain Configuration                                                                  |                               |
|----------------------------|-------------------------------------------------------------------------------------------|-------------------------------|
| General                    | Select the compute and management policies to be associated with the fabric interconnect. |                               |
| UCS Domain Assignment      | Show Attached Policies (1)                                                                |                               |
| VLAN & VSAN Configuration  | <ul> <li>Management 0 of 4 Policies Configured</li> </ul>                                 |                               |
| Ports Configuration        |                                                                                           |                               |
| 5 UCS Domain Configuration | NTP                                                                                       | Select Policy 🗐               |
| 6 Summari                  | Syslog                                                                                    | Select Policy 🗐               |
| Summary                    | Network Connectivity                                                                      | Select Policy                 |
|                            | SNMP                                                                                      | Select Policy 🗐               |
|                            |                                                                                           |                               |
|                            | ^ Network 1 of 2 Policies Configured                                                      |                               |
|                            | System QoS +                                                                              | ×   👁   🖉   Domain-QoS-5GFI 🗐 |
|                            | Switch Control                                                                            | Select Policy 🗐               |

#### (注)

詳細については、「ドメインポリシーの構成」の「システム *QoS* ポリシーの作成」および「ド メイン プロファイルの構成」を参照してください。

システム QoS ポリシーが正常に作成され、ドメイン プロファイルに展開されます。

#### 次のタスク

LAN 接続ポリシーで RoCE v2 vNIC 設定を使用してサーバ プロファイルを構成します。

### LAN 接続ポリシーで RoCE 設定を有効化する

モード1で RoCE v2 vNIC を構成するには、次の手順を実行します。Cisco Intersight LAN 接続 ポリシーでは、次のようにモード1構成のイーサネット QoS ポリシーとイーサネット アダプ タ ポリシーの RoCE 設定を有効にできます。

#### 手順

- ステップ1 [構成(CONFIGURE)]>[ポリシー(Policies)]に移動します。[ポリシーの作成(Create Policy)]をクリックし、[UCS サーバ(UCS Server)]プラットフォーム タイプを選択し、[LAN 接続ポリシー(LAN Connectivity policy)]を検索または選択して、[Start(開始)]をクリックします。
- ステップ2 ポリシーの[全般(General)]ページで、ポリシー名を入力し、[ターゲットプラットフォーム (Target Platform)]として[UCS サーバ(スタンドアロン) (UCS Server (Standalone))]ま たは[UCS サーバ(FI アタッチ) (UCS Server (FI-Attached)))]を選択し、[次へ(Next)] をクリックします。

- **ステップ3** [ポリシーの詳細(Policy Details)] ページで、[vNIC の追加(Add vNIC)] をクリックして新 しい vNIC を作成します。
- **ステップ4** [vNIC の追加(Add vNIC)]ページで、構成パラメータに従って RoCE vNIC 設定を有効にします。
  - •[全般(General)] セクションで、仮想イーサネットインターフェイスの名前を入力しま す。
  - スタンドアロンサーバの[Consistent Device Naming (CDN)]セクションまたはFIアタッ チサーバの[フェールオーバー(Failover)]セクションで、次の手順を実行します。
    - •[イーサネット QoS (Etehrnet QoS)]の下にある[ポリシーの選択 (Seletct Policy)] リンクをクリックします。[新規作成 (Create New)]ボタンを使用して、次のプロパ ティ設定で新しいイーサネット QoS ポリシーを作成します。
      - •[MTU] で、1500、4096、または 9000 を選択するか、入力します。
      - •[優先順位(Priority)]で、[プラチナ(Platinum)]または 任意の no-drop を選 択します。
      - 「サービスクラス(Class of Service)]で、5を選択するか、入力します。
         (注) このプロパティは、スタンドアロンサーバでのみ使用できます。
      - •[トラスト ホスト CoS を有効にする(Enable Trust Host CoS)] トグルボタンを スライドします。

(注)

このプロパティは、Intersight 管理モードのサーバでのみ使用できます。

| ≡           | disco Intersight                           | 8 | infrastructure Service $$  |   |                                      | Q                  | Search                | 0         | ¢] 🚺        | Q 💷 🗛              | ତ   ନ         |
|-------------|--------------------------------------------|---|----------------------------|---|--------------------------------------|--------------------|-----------------------|-----------|-------------|--------------------|---------------|
| *           | Overview<br>Operate                        | ^ | Policies > Ethernet QoS    |   |                                      |                    |                       |           |             |                    |               |
|             | Servers<br>Chassis<br>Fabric Interconnects |   | General     Policy Details |   | Policy Details<br>Add policy details |                    | V All Platfor         | ms UCS Se | rver (Stand | lalone) UCS Server | (FI-Attached) |
| ,0          | HyperFlex Clusters<br>Configure            | ~ |                            |   | QoS Settings                         |                    |                       |           |             |                    |               |
|             | Profiles<br>Templates                      |   |                            |   | MTU, Bytes<br>9000                   | ĝ o<br>1500 - 9000 | Rate Limit, Mbps<br>0 |           |             |                    | 0 - 100000    |
|             | Policies                                   |   |                            |   | Class of Service<br>5                | 5 o                | Burst<br>10240        |           |             |                    | 0.0           |
|             | Pools                                      |   |                            |   | Priority<br>Platinum                 | 0-6                |                       |           |             |                    |               |
| Nar<br>to 1 | w Command Palette                          |   |                            |   | Enable Trust Host CoS                |                    |                       |           |             |                    |               |
|             |                                            |   |                            |   |                                      |                    |                       |           |             |                    |               |
|             |                                            |   |                            |   |                                      |                    |                       |           |             |                    |               |
|             |                                            |   |                            |   |                                      |                    |                       |           |             |                    |               |
|             |                                            |   |                            | < | Cancel                               |                    |                       |           |             | Back               | Create        |

- •[イーサネットアダプタ(Ethernet Adapter)]の下の[ポリシーの選択(Select Policy)] リンクをクリックします。[イーサネットアダプタポリシーの作成(Create an Ethernet Adapter Policy)]をクリックして、次を実行します。
  - 「デフォルト設定の活用(Use the Default Configuration)]: [新規作成(Create New)]をクリックして、新しいポリシーを作成します。[全般(General)]ページでポリシーの名前を入力し、[イーサネットアダプタのデフォルト構成(Ethernet Adapter Default Configuration)]の下で[デフォルト構成の選択(Select Default Configuration)]をクリックし、事前定義されたイーサネットアダプタのデフォルト構成である[Win-HPN-SMBd]を検索して選択します。[次へ(Next)]をクリックし、[作成(Create)]をクリックします。

| = dials Intersight 🗦                                               | Infrastructure Service $$   |                                                 | Q Search | 0 41 Q 🚥 💶 0                              | A |
|--------------------------------------------------------------------|-----------------------------|-------------------------------------------------|----------|-------------------------------------------|---|
| 1 Overview                                                         | Policies > Ethernet Adapter |                                                 |          | Select Default Configuration              | × |
| sp. orernen                                                        | Create                      |                                                 |          | Ethernet Adapter Default Configuration 10 |   |
| 0 Operate                                                          |                             |                                                 |          | Q, Search                                 |   |
| Servers                                                            |                             | General                                         |          | () MQ-SMBJ                                | • |
| Chassis                                                            | General                     | Add a name, description and tag for the policy. |          | SM8Server                                 | • |
| Fabric Interconnects                                               | 2 Policy Details            |                                                 |          | SM0Client                                 | • |
| HyperFlex Clusters                                                 |                             | default ~                                       |          | E Solaria                                 | • |
| 🖉 Configure 🔿                                                      |                             | New A                                           |          | ( usNCOracleRAC                           | ۰ |
| Profiles                                                           |                             | Etho                                            |          | WN-AzureStack                             | ۰ |
| Templates                                                          |                             |                                                 |          | Win-HPN-SMDd                              | ۲ |
| Patielas                                                           |                             | Set Tags                                        |          | ( Wo-HPN                                  | ۰ |
| Poncies                                                            |                             |                                                 |          | Einux-NVMe-RoCE                           | • |
| Pools                                                              |                             | Description                                     |          | E MQ                                      | • |
|                                                                    |                             | <= 1024                                         |          | fil usNC                                  | • |
| New Command Palette                                                |                             | Ethernet Adapter Default Configuration o        |          | (] SROV                                   | • |
| Navigate Intersight with Ctrl+K or go<br>to Help > Command Palette |                             | Select Default Configuration @                  |          | <ul> <li>VMWarePassThru</li> </ul>        | • |
|                                                                    |                             |                                                 |          | <ul> <li>VMWare</li> </ul>                | • |
|                                                                    |                             |                                                 |          | Windows                                   | • |
|                                                                    |                             |                                                 |          | f Linux                                   | • |
|                                                                    |                             |                                                 |          |                                           |   |
|                                                                    |                             |                                                 |          |                                           |   |
|                                                                    |                             |                                                 |          |                                           |   |
|                                                                    |                             |                                                 |          |                                           |   |
|                                                                    | <                           | Cancel                                          |          |                                           |   |
|                                                                    |                             |                                                 |          |                                           |   |

- 「ポリシーでの RoCE 設定の構成(Configure RoCE Settings in the policy)]: 「新 規作成(Create New)]をクリックして、新しいポリシーを作成します。[全般 (General)]ページで、ポリシーの名前を入力します。右側のペインの「ポリシー の詳細(Policy Details)]ページで、次のプロパティ設定を使用し、[次へ (Next)]、[作成(Create)]の順にクリックします。「」に設定されます。
  - •[コンパージドイーサネット上の RDMA を有効にする (Enable RDMA over Converged Ethernet)] をスライドして、有効にします。
  - •[キューペア(Queue Pairs)]で、256を選択するか、入力します。
  - •[メモリ領域(Memory Regions)]で、131072 を選択するか、入力します。
  - ・[リソースグループ(Resource Groups)]で、2を選択するか、入力します。
  - •[バージョン(Version)]で、[バージョン2(Version 2)]を選択します。

| ≡ thit Intersight 3                          | k; Infrastructure Service 🗸                       |                                        |       |                            | Q; Search           | A @ @ @ @ @ A  |
|----------------------------------------------|---------------------------------------------------|----------------------------------------|-------|----------------------------|---------------------|----------------|
| 8 Overview<br>8 Operate ~                    | Patons > LANConnectivity > One<br>Create Ethernet | Adapter                                |       |                            |                     |                |
| Servers<br>Chanale                           | 🕑 General                                         | RoCE Settings                          |       |                            |                     | *              |
| Fatalic Interconnecta<br>HyperFlint Chattern | Policy Details                                    | Outro Para<br>256                      | 0.0   | Monory Regions *<br>131072 | C o 2               | - 0. e<br>1. m |
| 🟓 Configure 🔿 🗠 Profiles                     |                                                   | Version 2                              | × 0   | Class Of Service<br>8      | × 0                 |                |
| Temptates<br>Policies                        |                                                   | Interrupt Settings                     |       | tmanupt Mode               | Interrupt Toron, us |                |
| Pools                                        |                                                   | interrupt Coalitacing Type             | 1.000 |                            |                     | 1.111          |
| Terrigent Interright with Called or ga       |                                                   | Receive                                | - 0   |                            |                     |                |
| 11. Helg + Conseverit Helerte                |                                                   | Receive Dunie Court<br>4               | ð .+  | Receive Ring Sor<br>\$12   | 2 a<br>14 - 1014    |                |
|                                              |                                                   | Transmit<br>Transmit Queve Count       |       | Transmit Aling Scen        |                     |                |
|                                              |                                                   | Completion                             | 1-00  | 26                         | 11-100              |                |
|                                              |                                                   | Dampleton Queue Count<br>S             |       | Competition Ring Size<br>1 | 0 •<br>1 · 20       |                |
|                                              |                                                   | Uptink Pathack Taneout (secondia)<br>5 | 0.0   |                            |                     |                |
|                                              |                                                   | ¢ Canol                                |       |                            |                     | Bock Create    |

•[追加 (Add)]をクリックして新しい vNIC 設定を追加し、保存します。

(注)

LAN 接続ポリシーを作成するには、\*が付いたすべてのフィールドが必須です。それらのフィールドが入力されていること、または適切なポリシーが選択されていることを確認します。

- ステップ5 [作成(Create)]をクリックし、RoCE v2 プロパティ設定によって LAN 接続ポリシーを完成 させます。
- ステップ6 LAN 接続ポリシーをサーバプロファイルに関連付け、展開します。

(注)

詳細については、UCS サーバ ポリシーおよびUCS サーバ プロファイルの LAN 接続ポリシー、 イーサネット QoS ポリシーの作成、およびイーサネット アダプタ ポリシーの作成を参照して ください。

イーサネット QoS ポリシーとイーサネット アダプタ ポリシーの vNIC 設定を含む LAN 接続ポ リシーが正常に作成され、RoCE v2構成を有効にするためのサーバプロファイルが展開されま す。

#### 次のタスク

RoCE v2 のポリシー構成が完了したら、サーバを再起動し、ホストの RoCE v2 モード1 構成を 続行します。

## ホスト システムでの SMB ダイレクト モード1の設定

2 個のホストインターフェイスで smb クライアントと smb サーバ間の接続を設定します。こ れらのサーバのそれぞれについて、smb クライアントおよび smb サーバで、次の説明に従って RoCE v2 対応 vNIC を設定します。

#### 始める前に

Cisco Intersight で RoCE v2 をモード1に構成します。

手順

- ステップ1 Windows ホストで、[デバイス マネージャ (Device Manager)] に移動し、適切な Cisco VIC イン ターネット インターフェイスを選択します。
- ステップ2 [ツール (Tools)]>[コンピュータ管理 (Computer Management)]>[デバイス マネージャ (Device Manager)]>[ネットワーク アダプタ (Network Adapter)]>[VIC ネットワーク アダプタ (VIC Network Adapter)]>[プロパティ (Properties)]>[アドバンスト (Advanced)]>[ネットワーク ダ イレクト機能 (Network Direct Functionality)] に移動します。smb サーバと smb クライアント両 方の vNICs に対してこの操作を実行します。

| General                                                                                                    | Advanced                                                                                                    | Driver                                                                                           | Details                     | Events                         | Resources                                 |                |
|----------------------------------------------------------------------------------------------------|----------------------------------------------------------------------------------------------------|--------------------------------------------------------------------------------------------------|-----------------------------|--------------------------------|-------------------------------------------|----------------|
| The foll<br>the prop<br>on the r<br>Property                                                                                      | owing proper<br>perty you war<br>ight.<br>y: &                                                                                                    | ties are a<br>It to char                                                                         | nyailable fo<br>nge on the  | or this net<br>left, and<br>Va | work adapter.<br>then select its<br>ilue: | Click<br>value |
| Compa<br>Encape<br>Encape<br>Interrup<br>IPV4 C<br>Jumbo<br>Large<br>Large<br>Maximu<br>Maximu<br>Netwo<br>Nvgre<br>QoS<br>Receiv | tible Operation<br>sulated Task<br>sulation over<br>the Moderation<br>the cksum Off<br>Packet<br>Send Offload<br>Send Offload<br>Send Offload<br>um Number of<br>the Direct Fund<br>Encapsulated<br>we Side Scalin | Offload<br>head<br>load<br>V2 (IPv4<br>V2 (IPv4<br>of RSS P<br>f RSS Qu<br>tionality<br>d Task O | 4)<br>5)<br>rocess<br>ueues | E                              | Enabled                                   | -              |
|                                                                                                    |                                                                                                    |                                                                                                  |                             | -                              | OK                                        | Canad          |

**ステップ3** PowerShell を使用して、ホスト オペレーティング システムで RoCE が有効になっていること を確認します。

Get-NetOffloadGlobalSetting コマンドは、NetworkDirect が有効になっていることを示します。

PS C:\Users\Administrator> Get-NetOffloadGlobalSetting

| ReceiveSideScaling           | : | Enabled  |
|------------------------------|---|----------|
| ReceiveSegmentCoalescing     | : | Enabled  |
| Chimney                      | : | Disabled |
| TaskOffload                  | : | Enabled  |
| NetworkDirect                | : | Enabled  |
| NetworkDirectAcrossIPSubnets | : | Blocked  |
| PacketCoalescingFilter       | : | Disabled |

#### (注)

NetworkDirect 設定が無効と表示されている場合は、コマンド Set-NetOffloadGlobalSetting -NetworkDirect enabled を使用して有効にします。

ステップ4 Powershell を起動し、次のコマンドを入力します。

get-SmbClientNetworkInterface

| PS C:\Users\Adr                                          | ministrator>             |              |         |                |                            |  |  |  |  |
|----------------------------------------------------------|--------------------------|--------------|---------|----------------|----------------------------|--|--|--|--|
| PS C:\Users\Administrator> Get-SmbClientNetworkInterface |                          |              |         |                |                            |  |  |  |  |
|                                                          |                          |              |         |                |                            |  |  |  |  |
| Interface Index                                          | <pre>k RSS Capable</pre> | RDMA Capable | Speed   | IpAddresses    | Friendly Name              |  |  |  |  |
|                                                          |                          |              |         |                |                            |  |  |  |  |
| 14                                                       | True                     | False        | 40 Gbps | {10.37.60.162} | vEthernet (vswitch)        |  |  |  |  |
| 26                                                       | True                     | True         | 40 Gbps | {10.37.60.158} | vEthernet (vp1)            |  |  |  |  |
| 9                                                        | True                     | True         | 40 Gbps | {50.37.61.23}  | Ethernet 2                 |  |  |  |  |
| 5                                                        | False                    | False        | 40 Gbps | {169.254.10.5} | Ethernet (Kernel Debugger) |  |  |  |  |
| 8                                                        | True                     | False        | 40 Gbps | {169.254.4.26} | Ethernet 3                 |  |  |  |  |
|                                                          |                          |              |         |                |                            |  |  |  |  |
|                                                          |                          |              |         |                |                            |  |  |  |  |
| PS C:\Users\Administrator>                               |                          |              |         |                |                            |  |  |  |  |

- ステップ5 enable netadapterrdma [-name] ["Ethernetname"] と入力します
- ステップ6 次の手順に従って、ホストで全体的な RoCE v2 モード1の構成を確認します。
  - a) Powershell コマンド netstat-xan を使用して、smb クライアントと smb サーバ Windows ホストの両方のリスナーを確認します。リスナーはコマンド出力に表示されます。

| PS C:\Users<br>PS C:\Users | s\Administrator><br>s\Administrator> n | etstat -xan                         |                 |        |
|----------------------------|----------------------------------------|-------------------------------------|-----------------|--------|
| Active Netw                | workDirect Connect:                    | ions, Listeners, Shared             | Endpoints       |        |
| Mode I                     | fIndex Type                            | Local Address                       | Foreign Address | PID    |
| Kernel<br>Kernel           | 9 Listener<br>26 Listener              | 50.37.61.23:445<br>10.37.60.158:445 | NA<br>NA        | 0<br>0 |
| PS C:\Users                | s\Administrator>                       |                                     |                 |        |

- b) smb-client サーバファイル共有に移動し、I/O 操作を開始します。
- c) パフォーマンス モニタに移動し、RDMA アクティビティが表示されていることを確認し ます。

| ile Action View Help                                                                                                    |                                                                                                    |                                                                                                    |
|----------------------------------------------------------------------------------------------------|----------------------------------------------------------------------------------------------------|----------------------------------------------------------------------------------------------------|
| Computer Management (Local<br>System Tools<br>Task Scheduler<br>Shared Folders<br>Shared Folders<br>Shared Folders<br>Cocal Users and Groups<br>Cocal Users and Groups<br>Performance<br>Deformance Mc<br>Data Collector Sets<br>Data Collector Sets<br>Device Manager<br>Storage<br>Storage<br>Disk Management<br>Disk Management | Image: Construction of the system         Image: Construction of the system         Image: Construction of the system | Hyper-V Virtual Ethernet Adapter #2           2.000           2.000           0.000           0.000           598,340,974.354           553,916.589           0.000           6,588,510.951           35,589.270 |

ステップ7 Powershell コマンドウィンドウで、netstat-xan 出力コマンドを使用して接続エントリをチェックして、表示されていることを確認します。コマンドプロンプトから netstat-xan を実行することもできます。netstat-xan 出力に接続エントリが表示されている場合は、クライアントとサーバの間で RoCE v2 モード1 接続が正しく確立されています。

| S C:\Us | ers\Admi | nistrator> <mark>ne</mark> | tstat -xan             |                   |     |
|---------|----------|----------------------------|------------------------|-------------------|-----|
| ctive N | etworkDi | rect Connecti              | ons, Listeners, Shared | Endpoints         |     |
| Mode    | IfIndex  | Туре                       | Local Address          | Foreign Address   | PIC |
| Kernel  | 4        | Connection                 | 50.37.61.22:445        | 50.37.61.71:2240  | 0   |
| Kernel  | - 4      | Connection                 | 50.37.61.22:445        | 50.37.61.71:2496  | 0   |
| Kernel  | 11       | Connection                 | 50.37.61.122:445       | 50.37.61.71:2752  | 0   |
| Kernel  | 11       | Connection                 | 50.37.61.122:445       | 50.37.61.71:3008  | 0   |
| Kernel  | 32       | Connection                 | 10.37.60.155:445       | 50.37.60.61:49092 | 0   |
| Kernel  | 32       | Connection                 | 10.37.60.155:445       | 50.37.60.61:49348 | 0   |
| Kernel  | 26       | Connection                 | 50.37.60.32:445        | 50.37.60.61:48580 | 0   |
| Kernel  | 26       | Connection                 | 50.37.60.32:445        | 50.37.60.61:48836 | 0   |
| Kernel  | - 4      | Listener                   | 50.37.61.22:445        | NA                | 0   |
| Kernel  | 11       | Listener                   | 50.37.61.122:445       | NA                | 0   |
| Kernel  | 32       | Listener                   | 10.37.60.155:445       | NA                | 0   |
| Kernel  | 26       | Listener                   | 50. 37. 60. 32:445     | NA                | 0   |

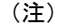

IP 値は代表のみです。

**ステップ8** デフォルトでは、MicrosoftのSMBダイレクトはRDMAインターフェイスごとに2個のRDMA 接続を確立します。RDMAインターフェイスごとにRDMA 接続数を1個または複数の接続数 に変更できます。

たとえば、RDMA 接続の数を4個に増やすには、PowerShell で次のコマンドを入力します。

PS C:\Users\Administrator> Set-ItemProperty -Path ` "HKLM:\SYSTEM\CurrentControlSet\Services\LanmanWorkstation\Parameters" ConnectionCountPerRdmaNetworkInterface -Type DWORD -Value 4 -Force

## Cisco Intersight でのモード2の設定

モード2で RoCE v2 ポリシーを設定するには、次の手順に従います。Cisco Intersight LAN 接続 ポリシーでは、次のようにして、 イーサネット QoS ポリシーとイーサネット アダプタ ポリ シーの RoCE 設定、およびモード2構成の VMMQ アダプタ ポリシーを有効にできます。

#### 始める前に

モード1でRoCE v2ポリシーを構成します。

#### 手順

- ステップ1 [構成 (CONFIGURE)]>[ポリシー (Policies)]に移動します。[ポリシーの作成 (Create Policy)]をクリックし、[UCS サーバ (UCS Server)]プラットフォーム タイプを選択し、[LAN 接続ポリシー (LAN Connectivity policy)]を検索または選択して、[Start (開始)]をクリックします。
- ステップ2 ポリシーの[全般(General)]ページで、ポリシー名を入力し、[ターゲットプラットフォーム (Target Platform)]として[UCS サーバ(スタンドアロン) (UCS Server (Standalone))]ま たは[UCS サーバ(FI アタッチ) (UCS Server (FI-Attached)))]を選択し、[次へ(Next)] をクリックします。

- **ステップ3** [ポリシーの詳細(Policy Details)] ページで、[vNIC の追加(Add vNIC)]をクリックして新 しい vNIC を作成します。
- **ステップ4** [vNIC の追加(Add vNIC)]ページで、構成パラメータに従って RoCE vNIC 設定を有効にします。
  - a) [全般(General)] セクションで、仮想イーサネットインターフェイスの名前を入力しま す。
  - b) スタンドアロンサーバの [Consistent Device Naming (CDN)] セクションまたは FI アタッ チ サーバの [フェールオーバー (Failover)] セクションで、次の手順を実行します。
    - •[イーサネット QoS (Etehrnet QoS)]の下にある[ポリシーの選択 (Seletct Policy)] リンクをクリックします。[新規作成 (Create New)]ボタンを使用して、次のプロパ ティ設定で新しいイーサネット QoS ポリシーを作成します。
      - •[MTU] で、1500、4096、または 9000 を選択するか、入力します。
      - [優先順位(Priority)]で、[ベストエフォート(Best-effort)]を選択するか、入 力します。
      - [トラストホスト CoS を有効にする(Enable Trust Host CoS)]をスライドして、 有効にします。

| 😑 elicidie Intersight 🤧 Infrastructure Service 🗸                                                                                                    |                                                                                                   | Q Search                                                 | A @ ###################################                                      |
|----------------------------------------------------------------------------------------------------|---------------------------------------------------------------------------------------------------|----------------------------------------------------------|------------------------------------------------------------------------------|
| Overview Policies > Ethernet QoS     Operate                                                                                                    |                                                                                                   |                                                          |                                                                              |
| Servers Chasis Chasis Fabric Interconnects HyperFixe Counters HyperFixe Counters Profiles Templates Profiles Profiles Pr | Policy Details<br>Add policy ontain<br>GoS Settings<br>MTG hytes<br>9000<br>Class of Service<br>0 | ۲ <u>۸۱۳</u><br>۵ م<br>۱۹۵۰ - ۱۹۹۵<br>۵ ۳<br>۲۹۵۹ - ۲۹۵۹ | etoma   UCS Server Honoldonet   UCS Server 49 Attached)<br>Q 0<br>0 - 400000 |
| Points  Command Puette  Through Stranger and Cafet or pe to strate > Command Puette                                                                                                    | Pountry<br>Best effort                                                                            |                                                          |                                                                              |
|                                                                                                    | < Cancel                                                                                          |                                                          | Back Create                                                                  |

- 「イーサネットアダプタ(Ethernet Adapter)]の下の[ポリシーの選択(Select Policy)] リンクをクリックします。[新規作成(Create New)]ボタンを使用して、次のプロパ ティ設定で新しいイーサネットアダプタポリシーを作成します。
  - •[コンパージドイーサネット上の RDMA を有効にする (Enable RDMA over Converged Ethernet)]をスライドして、有効にします。
  - [キューペア (Queue Pairs)] で、256 を選択するか、入力します。
  - ・[メモリーリージョン (Memory Regions)]で、65536を選択するか、入力します。
  - •[リソース グループ(Resource Groups)]で、2を選択するか、入力します。

•[バージョン(Version)] で、[バージョン2(Version 2)] を選択します。

| ]で、 | 5を選択するか、 | 入力します。      |
|-----|----------|-------------|
|     | ]で、      | ]で、5を選択するか、 |

|     | dealer Intersight                                                | 🍂 Infrastructure Service 🗸                               |                                              |                  |                           | Q Search              |                            | 10 O 🧰 | a (15 | 0      | A   |
|-----|------------------------------------------------------------------|----------------------------------------------------------|----------------------------------------------|------------------|---------------------------|-----------------------|----------------------------|--------|-------|--------|-----|
| 8 0 | Overview<br>Operate                                              | Policies > LAN Connectivity > Create Create Ethernet Ada | apter                                        |                  |                           |                       |                            |        |       |        |     |
|     | Servers<br>Chassis<br>Fabric Interconnects<br>HyperFire Clusters | 🕑 General                                                | RoCE Settings                                | ernet o          | Memory Regions *<br>65536 | 3 e<br>1-5404         | Resource Groups<br>2       |        | 5     | 0      | • • |
| .0  | Configure<br>Profiles                                            | *                                                        | Version<br>Version 2                         | × 0              | Class Of Service<br>5     | × 8                   |                            |        |       |        | l   |
|     | Templates Policies Pools                                         |                                                          | Intercepts<br>132                            | 1 0<br>1-100     | Interrupt Mode<br>MSIX    | × 0                   | Interrupt Timer, us<br>125 |        | ¢     | 0      |     |
| 0   | erw) Command Palette                                             |                                                          | Interrupt Coalescing Type<br>Min<br>Receive  | ~ 0              |                           |                       |                            |        |       |        |     |
| to  | vigate Intersight with Cet+K or gr<br>Neigs > Command Palette    | 2                                                        | Receive Queue Count<br>512<br>Transmit       | đ o<br>1 - 3000  | Receive Ring Size<br>512  | C 0<br>84 - 16364     |                            |        |       |        |     |
|     |                                                                  |                                                          | Transmit Queue Count<br>64                   | 0 0<br>1 - 1000  | Transmit Ring Size<br>256 | 0 0<br>64 - 10364     |                            |        |       |        |     |
|     |                                                                  |                                                          | Completion<br>Completion Queue Count<br>\$76 | 0 e              | Completion Ring Size      | ₫ <b>0</b><br>1 - 200 |                            |        |       |        |     |
|     |                                                                  |                                                          | Uplink Failback Timeout (seconds)<br>5       | 5 0<br>8 1 1 0 0 |                           |                       |                            |        |       |        |     |
|     |                                                                  | 6.                                                       | Cancel                                       |                  |                           |                       |                            |        | Back  | Create |     |

- •[接続(Connection)] セクションで、VMQ 接続の次のプロパティ設定を使用し、 VMMQ アダプタ ポリシーを作成します。
  - ・接続については、[VMQ]を選択します。
  - ・スライダボタンで、[仮想マシンマルチキューを有効にする(Enable Virtual Machine Multi-Queue)]を有効にします。
  - •[サブ vNIC 数(Number of Sub vNICs)]で、4を選択するか、入力します。
  - **(VMMQ アダプタ ポリシー (VMMQ Adapter Policy)**]については、[VMMQ ア ダプタ ポリシー (VMMQ Adapter Policy)]の下にある、[ポリシーの選択 (Select Policy)]リンクをクリックし、次の手順を実行します。
    - 新しい SIG ポリシーを作成するには、[新規作成(Create New)]をクリックします。[全般(General)]ページで、ポリシーの名前を入力して[デフォルト構成の選択(Select Default Configuration)]をクリックして検索し、事前定義された VMMQ アダプタのデフォルト構成である [MQ-SMBd]を選択します。

#### 注目

[ポリシーの詳細(Policy Details)]ページでは、デフォルト設定を保持しま す。事前定義されたパラメータを変更しないでください。

•[次へ(Next)]をクリックし、[作成(Create)]をクリックします。

| ≡ <sup>adude</sup> Intersight        | 🎉 Infrastructure Service 🗸                  |                                                                                                    |           | 0 41 0 <b>00 00</b> 0        |   |
|--------------------------------------|---------------------------------------------|----------------------------------------------------------------------------------------------------|-----------|------------------------------|---|
| - Description                        | Policies > LAN Connectivity > Create        | Name and                                                                                                    |           | Select Default Configuration |   |
| -                                    | Create Ethernet                             | Adapter                                                                                                    |           | Policies 10                  |   |
| O. Operate                           | ·                                           |                                                                                                    |           | Q, Search                    |   |
| Servera.                             |                                             | L General                                                                                                    |           | E MQ-SMB4                    | 0 |
| Chassie                              | () General                                  | Add a name, description and tag for the policy.                                                                                                    |           | () IMBGever                  |   |
| Fabric Interconnects                 | <td< td=""><td>SMEDient</td><td></td></td<> | SMEDient                                                                                                    |           |                              |   |
| HyperFlex Clusters                   |                                             |                                                                                                    | 🗇 Solaria | Ð                            |   |
| Se Configure                         | ~                                           | victor     Q teach     Q 1 Q Q Reach     Q A Reach     Q A Re                                                                                                    |           |                              |   |
| Profiles                             |                                             | Efn1                                                                                                    |           | Search                       |   |
| Translation                          |                                             |                                                                                                    |           | 🗐 weedleadada                |   |
| Temprates                            |                                             | Set Taos                                                                                                    |           | 🗇 Weiten                     |   |
| Policies                             |                                             | 101.07MT                                                                                                    |           | Einur-Ninte-RoCE             |   |
| Poola.                               |                                             | Description                                                                                                    |           | ∭ MQ                         | ÷ |
|                                      |                                             | A TOTAL OF A TOTAL OF |           | E MNC                        |   |
| New Command Palette                  |                                             | Ethernet Adapter Default Configuration                                                                                                    |           | E SHOV                       |   |
| Newtgate Intersight with Ctrl+K or o |                                             | Select Default Configuration                                                                                                    |           | S VMWarePass(Thru            |   |
| to Party & Construction Particip     |                                             |                                                                                                    |           | S vitwice                    |   |
|                                      |                                             |                                                                                                    |           | Mindows                      |   |
|                                      |                                             |                                                                                                    |           | 1 Unix                       |   |
|                                      |                                             |                                                                                                    |           |                              |   |
|                                      |                                             | Cancel                                                                                                    |           |                              |   |

・[追加 (Add)]をクリックして新しい vNIC 設定を追加し、保存します。

(注)

\*が付いているすべてのフィールドは必須です。適切なポリシーに従って入力または選択 されていることを確認してください。

- ステップ5 [作成(Create)]をクリックし、RoCE v2 プロパティ設定によって LAN 接続ポリシーを完成 させます。
- ステップ6 LAN 接続ポリシーをサーバ プロファイルに関連付けます。

(注)

イーサネット*QoS*の作成、イーサネットアダプタポリシー、および*VMMQ*アダプタポリシー の詳細については、UCS サーバポリシーの構成および UCS サーバ プロファイルの構成を参 照してください。

イーサネット QoS ポリシー、イーサネット アダプタ ポリシー、および VMMQ アダプタ ポリ シーを使用した LAN 接続ポリシーが正常に作成および展開され、RoCE v2 構成が有効になり ます。

#### 次のタスク

RoCEv2のポリシー構成が完了したら、サーバを再起動し、ホストオペレーティングシステム で RoCE v2 モード 2 の構成を続行します。

## ホスト システムでのモード2の設定

このタスクでは、Windows Server 2019 および Windows Server 2022 と互換性のある Hyper-V 仮想化ソフトウェアを使用します。

**RoCEv2** モード2 用にホスト オペレーティング システムを構成するには、次の手順に従います。

#### 始める前に

- ・Cisco Intersight とホストの両方に対して、モード1の接続を構成して確認します。
- Cisco Intersightでモード2を構成します。

#### 手順

- ステップ1 Hyper-V スイッチマネージャに移動します。
- **ステップ2** RoCE v2 対応イーサネットインターフェイスの新しい仮想ネットワーク スイッチ (vswitch) を 作成します。
  - a) [外部ネットワーク (External Network)] を選択し、[VIC イーサネット インターフェイス 2 (VIC Ethernet Interface 2)] および [管理オペレーティング システムでこのネットワーク ア ダプタの共有を許可する (Allow management operating system to share this network adapter)] を選択します。
  - b) [OK] をクリックして、仮想スイッチを作成します。

| Virtual Switches                                     | Virtual Switch Properties                                                                                                    |
|------------------------------------------------------|----------------------------------------------------------------------------------------------------|
| X New virtual network switch                         |                                                                                                    |
| "X" vswitch                                          | Name:                                                                                                    |
| Cisco VIC Ethernet Interface #2                      | vswitch                                                                                                    |
| Global Network Settings                              | Notes:                                                                                                    |
| MAC Address Range<br>00-15-5D-3A-A0-00 to 00-15-5D-3 |                                                                                                    |
|                                                      | Connection type                                                                                                    |
|                                                      | What do you want to connect this virtual switch to?                                                                                                    |
|                                                      | External network:                                                                                                    |
|                                                      | Cisco VIC Ethernet Interface #2 V                                                                                                    |
|                                                      | Allow management operating system to share this network adapter                                                                                                    |
|                                                      |                                                                                                    |
|                                                      | Enable single-root I/O virtualization (SK-10V)                                                                                                    |
|                                                      | O Internal network                                                                                                    |
|                                                      | O Private network                                                                                                    |
|                                                      | VLAN ID                                                                                                    |
|                                                      | Enable virtual LAN identification for management operating system                                                                                                    |
|                                                      | The VLAN identifier specifies the virtual LAN that the management operating system will use for all network communications through this network adapter. This setting does not affect virtual machine networking. |
|                                                      | Remove                                                                                                    |
|                                                      | SR-IOV can only be configured when the virtual switch is created. An external virtual switch with SR-IOV enabled cannot be converted to an internal or private switch.                                            |
|                                                      |                                                                                                    |

Powershell インターフェイスを起動します。

**ステップ3** デフォルト以外の vPort を設定し、次の Powershell コマンドを使用して RDMA を有効にします。

add-vmNetworkAdapter -switchname vswitch -name vp1 -managementOS

```
enable-netAdapterRdma -name "vEthernet (vp1)"
```

PS C:\Users\Administrator>
PS C:\Users\Administrator> add-vmNetworkAdapter -switchName vswitch -name vp1 -managementOS
PS C:\Users\Administrator> enable-netAdapterRdma -name "vEthernet (vp1)"
PS C:\Users\Administrator>

a) 次の Powershell コマンドを使用して、設定スイッチを設定します。

new-vmswitch -name setswitch -netAdapterName "Ethernet x" -enableEmbeddedTeam \$true これにより、スイッチが作成されます。インターフェイスを表示するには、次を使用します。

```
get-netadapterrdma
```

add-vmNetworkAdapter -switchname setswtch -name svp1

再度入力すると、新しい vport が表示されます。

get-netadapterrdma

- b) vport を追加します。
   add-vmNetworkAdapter -switchname setswtch -name svp1
   再度入力すると、新しい vport が表示されます。
   get-netadapterrdma
- c) vport で RDMA を有効にします。 enable-netAdapterRdma -name "vEthernet (svp1)"
- ステップ4 両方のサーバの RDMA 対応 vport で IPV4 アドレスを設定します。
- ステップ5 smb サーバで共有を作成し、smb クライアントで共有をマッピングします。
  - a) ホスト システムの smb クライアントおよび smb サーバ用に、前述の方法で RoCE v2 対応 vNIC を構成します。
  - b) 両方のサーバに同じ IP サブネットと同じ固有の vlan を使用して、両方のサーバでプライ マリ ファブリックとサブ vNICs の IPV4 アドレスを設定します。
  - c) smb サーバで共有を作成し、smb クライアントで共有をマッピングします。

ステップ6 モード2設定を確認します。

a) Powershell コマンド *netstat-xan* を使用して、リスナーとそれらに関連付けられている IP ア ドレスを表示します。

| PS C:\Users<br>PS C:\Users | s\Administrator><br>s\Administrator> n | etstat -xan             | F. d            |     |
|----------------------------|----------------------------------------|-------------------------|-----------------|-----|
| ACTIVE NET                 | VORKDIRECT Connect                     | lons, Listeners, Shared | Endpoints       |     |
| Mode If                    | FIndex Type                            | Local Address           | Foreign Address | PID |
| Kernel                     | 9 Listener                             | 50.37.61.23:445         | NA              | 0   |
| Kernel                     | 26 Listener                            | 10.37.60.158:445        | NA              | 0   |
| PS C:\Users                | s\Administrator>                       |                         |                 |     |

b) smb クライアントのファイル共有で RDMA I/O を開始します。

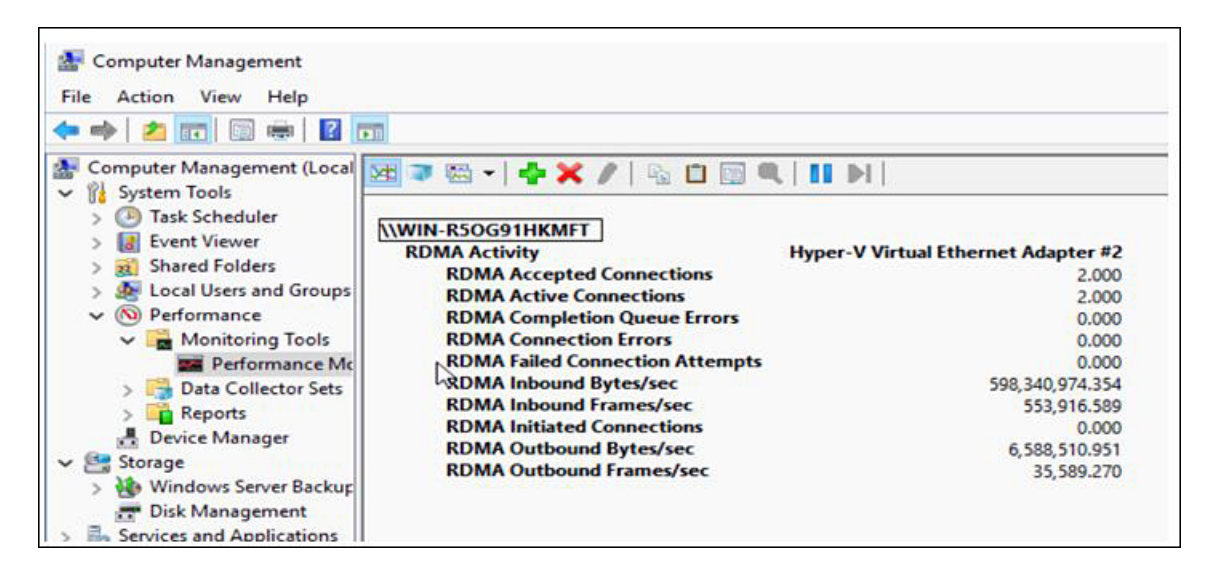

c) Netstat-xan コマンドを再度発行し、接続エントリが表示されていることを確認します。

| PS C:\User<br>PS C:\User | rs∖Admir<br>rs∖Admir | nistrator><br>nistrator> <mark>ne</mark> | tstat -xan             |                  |     |
|--------------------------|----------------------|------------------------------------------|------------------------|------------------|-----|
| Active Net               | workDir              | ect Connecti                             | ons, Listeners, Shared | Endpoints        |     |
| Mode I                   | findex               | Туре                                     | Local Address          | Foreign Address  | PID |
| Kernel                   | 9                    | Connection                               | 50.37.61.23:192        | 50.37.61.184:445 | 0   |
| Kernel                   | 9                    | Connection                               | 50.37.61.23:448        | 50.37.61.184:445 | 0   |
| Kernel                   | 9                    | Connection                               | 50.37.61.23:704        | 50.37.61.214:445 | 0   |
| Kernel                   | 9                    | Connection                               | 50.37.61.23:960        | 50.37.61.214:445 | 0   |
| Kernel                   | 9                    | Connection                               | 50.37.61.23:1216       | 50.37.61.224:445 | 0   |
| Kernel                   | 9                    | Connection                               | 50.37.61.23:1472       | 50.37.61.224:445 | 0   |
| Kernel                   | 9                    | Connection                               | 50.37.61.23:1728       | 50.37.61.234:445 | 0   |
| Kernel                   | 9                    | Connection                               | 50.37.61.23:1984       | 50.37.61.234:445 | 0   |
| Kernel                   | 9                    | Listener                                 | 50.37.61.23:445        | NA               | 0   |
| Kernel                   | 26                   | Listener                                 | 10.37.60.158:445       | NA               | 0   |
| PS C:\User               | s\Admir              | istrator>                                |                        |                  |     |

#### 次のタスク

必要に応じて、すべての項目のトラブルシューティングを行います。

## **Cisco Intersight** を使用した **RoCE v2** インターフェイスの削除

RoCE v2 インターフェイスを削除するには、次の手順を実行します。

#### 手順

ステップ1 [構成 (CONFIGURE)]>[ポリシー (Policies)]に移動します。[フィルタの追加 (Add Filter)] フィールドで、[タイプ: LAN 接続 (Type: LAN Connectivity)]を選択します。

- **ステップ2** RoCE V2 構成用に作成された適切な LAN 接続ポリシーを選択し、ポリシー リストの上部また は下部にある削除アイコンを使用します。
- ステップ3 ポリシーを削除するには、[削除 (Delete)]をクリックします。

| S Overview A nalyze S mart Licensing registration failed. Register your license with a valid Product Instance Registration Token. Oo to Licensing C operate Servers C hassis Fobrice Fobrice Pools Pools Name: Platform Type UCS Server LAN Connectivity Add Filter Y ppe Y ppe Y used 1 of 4 2 M Y ppe Y ppe Y used Name: Platform Type UCS Server LAN Connectivity 3 G May 29, 2021 436 AM Way 13, 2021 4415 AM USS Server LAN Connectivity 1 G May 29, 2021 2436 AM Way 13, 2021 4415 AM Connectivity 1 G May 13, 2021 4415 AM Connectivity 1 G Key Connand Platete Conserver LAN Connectivity 1 G May 29, 2021 2436 AM Conserver LAN Connectivity 1 G May 29, 2021 2436 AM Conserver LAN Connectivity 1 G May 13, 2021 4415 AM Connand Platete Conserver LAN Connectivity 1 G May 13, 2021 4415 AM Connand Platete Conserver LAN Connectivity 1 G May 13, 2021 4415 AM Connand Platete Conserver LAN Connectivity 1 G May 13, 2021 4415 AM Connand Platete Conserver LAN Connectivity 1 G May 14, 2021 2513 AM Conserver LAN Connectivity 1 G Feb 12, 2021 1212 PM Conserver LAN Connectivity 1 G Feb 12, 2021 1212 PM Conserver LAN Connectivity 1 G Feb 12, 2021 1212 PM Conserver LAN Connectivity 1 G Feb 12, 2021 1212 PM Conserver Connectivity Connand Platete Connand Platete Conserver LAN Connectivity Connectivity Connand Platete Conserver LAN Connectivity Connectivity Connand Platete Con                                                                                                    | =           | uludu Intersight                 | ho Infrastructure Service $$ |                                                 |                                      | Q POLIC               | 8 0 0 0                | • 💶 💿         |
|----------------------------------------------------------------------------------------------------|-------------|----------------------------------|------------------------------|-------------------------------------------------|--------------------------------------|-----------------------|------------------------|---------------|
| A Malyze       Policies       Platform Type       Type       X       C Export       19 Items found       6 ~ per page       C n of 4 2 M         Porfiles       Policies       •       •       •       •       •       •       •       •       •       •       •       •       •       •       •       •       •       •       •       •       •       •       •       •       •       •       •       •       •       •       •       •       •       •       •       •       •       •       •       •       •       •       •       •       •       •       •       •       •       •       •       •       •       •       •       •       •       •       •       •       •       •       •       •       •       •       •       •       •       •       •       •       •       •       •       •       •       •       •       •       •       •       •       •       •       •       •       •       •       •       •       •       •       •       •       •       •       •       •       •       •       •                                                                                                    | <u>ن</u> ة: | Overview                         | Smart Licensing regis        | tration failed. Register your license with a va | id Product instance Registration Tol | ken. Go to Licensing  |                        |               |
| i Operate       * All Policies • +         Servers       * All Policies • +         Chassis       * All Policies • +         Pabric Interconnects       Platform Type         HyperFlex Clusters       • Disterver 10         Policies       • Image         Policies       • Mame         Policies       • Mame         • Operate       • Mame         • Command Palette *       • UGS Server         • Command Palette *       • UGS Server         • LeP       • UGS Server         • LeP       • UGS Server         • Loop policy1_2021       UGS Server         • Loop control       UGS Server         • Loop control       UGS Server         • Loop control       UGS Server         • Loop control       UGS Server         • Loop control       • UGS Server         • Loop control       • UGS Server         • Loop control       • UGS Server         • Loop control       • UGS Server         • Loop control       • UGS Server         • Loop control       • UGS Server         • Loop control       • UGS Server         • Loop control       • UGS Server         • Lop control       • UGS Server                                                                                                    | 9<br>I      | Analyze                          | Policies                     |                                                 |                                      |                       |                        | Create Policy |
| Chassis                                                                                                    | <u>Š</u> į  | Operate ^                        | * All Policies   +           |                                                 |                                      |                       |                        |               |
| HyperFlex Clusters                                                                                                    |             | Chassis<br>Fabric Interconnects  |                              | Type LAN Connectivity × Add Filter              |                                      | × 🕒 Export 19 items 1 | found 6 ∨ per page 🗵 🤇 | 1_ of 4 ≥ ≥   |
| Profiles         Name         Platform Type         Type         I         Usage         Lat Update         i         i                                                                                                    |             | HyperFlex Clusters               | UCS Server 19                | (19) • Used 10<br>• Not Used 9                  |                                      |                       |                        |               |
| Policies         Image: Command Palette         May 29, 2021 4:36 AM         May 29, 2021 4:36 AM         May 29, 2021 4:36 A                                                                                                    |             | Profiles                         | Name                         | Platform Type                                   | Туре                                 |                       | Usage Last Update      | : 4           |
| Pools         Image: Command Palette *         Image: Command Palette * </td <td></td> <td>Policies</td> <td></td> <td>UCS Server</td> <td>LAN Connectivity</td> <td>3 🐻</td> <td>May 29, 2021 4:36 AM</td> <td></td> |             | Policies                         |                              | UCS Server                                      | LAN Connectivity                     | 3 🐻                   | May 29, 2021 4:36 AM   |               |
| Image: Server         LAN Connectivity         1 @         May 12, 2021 5:31 AM            Image: Command Palette *         Image: Command Palette *         UCS Server         LAN Connectivity         1 @         Peb 12, 2021 1:212 PM            Image: UCS Server         LAN Connectivity         0 @         Peb 12, 2021 1:212 PM            Image: UCS Server         LAN Connectivity         0 @         Peb 12, 2021 1:212 PM            Image: UCS Server         LAN Connectivity         0 @         Peb 12, 2021 1:212 PM                                                                                                    |             | Pools                            |                              | olicy1_2021 UCS Server                          | LAN Connectivity                     | 1 🕼                   | May 13, 2021 4:15 AM   |               |
| LCP         LCS Server         LAN Connectivity         1 (b)         Feb 12, 2021 12:12 PM         ···           Wgate Intersight with Ctri-K or go<br>Help > Command Palette         LCS Server         LAN Connectivity         0 (b)         Feb 12, 2021 12:12 PM         ···           UCS Server         LAN Connectivity         0 (b)         Feb 12, 2021 12:12 PM         ···           Imanon         UCS Server         LAN Connectivity         1 (b)         Feb 12, 2021 12:11 PM         ···                                                                                                    |             |                                  | e lep                        | UCS Server                                      | LAN Connectivity                     | 1 🕼                   | May 12, 2021 5:31 AM   |               |
| LCP         LCP         LCP <thln< th=""> <thln< th=""> <thln< th=""></thln<></thln<></thln<>                                                                                                    | lew         | Command Palette ×                |                              | _1 UCS Server                                   | LAN Connectivity                     | 1 🐻                   | Feb 12, 2021 12:12 PM  |               |
| Help > Command Palette UCS Server LAN Connectivity 1 (3 Feb 12, 2021 12:11 PM                                                                                                    | aviga       | ate Intersight with Ctrl+K or go | LCP                          | UCS Server                                      | LAN Connectivity                     | 0 🕞                   | Feb 12, 2021 12:12 PM  |               |
|                                                                                                    | Help        | p > Command Palette              | anconn                       | UCS Server                                      | LAN Connectivity                     | 1 🕼                   | Feb 12, 2021 12:11 PM  |               |

ステップ4 RoCE v2 構成を削除したら、サーバプロファイルを再展開し、サーバを再起動します。

翻訳について

このドキュメントは、米国シスコ発行ドキュメントの参考和訳です。リンク情報につきましては 、日本語版掲載時点で、英語版にアップデートがあり、リンク先のページが移動/変更されている 場合がありますことをご了承ください。あくまでも参考和訳となりますので、正式な内容につい ては米国サイトのドキュメントを参照ください。